## 【14】登録住所の確認・変更

## 大学に届け出ている本人・保証人の住所・電話番号などが確認できます。住所・電話番号は大学からの 様々な連絡のためたいへん重要ですので、変わったときは必ず手続きを行ってください。

(保証人の住所・電話番号以外は、Webから登録変更できます。)

「Tora-Net Portal」トップ画面「サービスメニュー」の「住所等確認・変更」から行ってください。

| 登録内容に変更があれば変更情              | 報を入力してください。 → 登録内容                                       | 確認 → 登録完了                          |
|-----------------------------|----------------------------------------------------------|------------------------------------|
| 生情報                         |                                                          |                                    |
| 🧐 学籍番号                      | EM22777                                                  | 一 学链来号 氏夕 証明書氏夕                    |
| 🧐 氏名(漢字、カナ、英字)              | 学生 太郎 / ガクセイ タロウ / Taro GAKUSEI                          |                                    |
| ◎ 証明書氏名(英字)                 | Taro GAKUSEI                                             | 子)等が表示されます                         |
| ④ 生年月日                      | 2002/12/22                                               |                                    |
| ● 4 #音                      | · 復知県                                                    |                                    |
| 住所等                         |                                                          |                                    |
|                             | 487-8501 ※[xxx-xxxx]の形式で入力して下さい。                         | 一 作記してくたろい                         |
| 🧐 郵便番号 🐐                    |                                                          | 変更があれば新しい情報を入力し                    |
|                             |                                                          | ださい                                |
| @ 住所(都道府県) *                | 愛知県 ∨                                                    | 12201                              |
| @ 住所(市郡区名) *                | 春日井市                                                     |                                    |
| 🤨 住所(町名番地) 🔹                | 松本町1200                                                  |                                    |
| 🤏 住所(アパート号室など)              | メゾン中部大303号<br>注意:マンション・アパート等に居住の場合は必ず入力                  | 番地等は全角で、郵便番号・電調<br>ー・ソールアドレフは半角で入力 |
| @ 電話番号 *                    | 0568-51-1111 注意:固定電話が無い場合は携帯電話                           |                                    |
| 携帯番号*                       | 090-9876-5432 注意:携帯電話が無い場合は固定電話                          | たさい                                |
| 🎯 メールアドレス(携帯) *             | [tarochuxxx999@domomo.ne.jp<br>注意:携帯電話が無い場合は他のメールアドレスを入力 | (*マークは必須入力)                        |
| 🧐 メールアドレス(パンコン)             | tarochuxxx999@gmai.com<br>注意:大学で発行されているメールアドレス以外を入力      |                                    |
| 学情報                         |                                                          |                                    |
| ④ 住居形態 *                    |                                                          |                                    |
| <ul> <li>交通手段 *</li> </ul>  |                                                          |                                    |
|                             | 90 4                                                     |                                    |
| 《 (面子 □可 [8] *              | 30 37                                                    |                                    |
| 証人情報                        |                                                          |                                    |
| 🧐 保証人氏名(カナ)                 | ガクセイ ホショウニン                                              |                                    |
| 🥘 続柄                        | 父母                                                       |                                    |
| 🤏 住所                        | 456-0000<br>愛知県<br>名古屋市○○区<br>○○町1丁目2番地 4番地              | 確認・入力をしたら「→入力内容<br>認する」をクリックしてください |
| 🔮 電話番号                      | 052-999-9999                                             |                                    |
| 🧑 携帯番号                      | 090-1234-5678                                            |                                    |
| 動務先                         | 学生電機株式会社                                                 |                                    |
| <ul> <li>勤務先電話番号</li> </ul> | 052-999-9999                                             |                                    |

登録内容確認画面を確認したら「この内容を登録する」をクリックしてください。

| 住所等変更                                                                |                                 |                                  |      |
|----------------------------------------------------------------------|---------------------------------|----------------------------------|------|
|                                                                      | 登録内容変更 -> 登録内容確認                | → 登録完了                           |      |
| <ul> <li>今入力画面へ戻る</li> <li>▲ 登録内容を確認してください。</li> <li>学生情報</li> </ul> |                                 | 内容が正しければ「→このP<br>録する」をクリックしてください | 内容を登 |
| 🧐 学籍番号                                                               | EM22777                         |                                  |      |
| 🥌 氏名(漢字、力ナ、英字)                                                       | 学生 太郎 / ガクセイ タロウ / Taro GAKUSEI |                                  |      |
| 🧐 生年月日                                                               | 2002/12/22                      |                                  |      |
| 🤏 本籍                                                                 | 愛知県                             |                                  |      |
| 入力画面へ戻る                                                              |                                 | この内容を登録する                        |      |

登録完了画面に「以下の内容が登録されました」と表示されたら登録完了です。

| 登録内容変更 → 登録内容確認 → | 登録完了 |
|-------------------|------|

## 【15】学修ポートフォリオ

入学時からの履修・成績、出席の状況や、提出課題ファイルなどが蓄積されているので、学修状況の振り 返り等に参照してください。また、大学に届け出た連絡先、健康診断結果など各種情報を確認できます。

## 1. チャート(各種情報照会)

「Tora-Net Portal」トップ画面で「学修ポートフォリオ」をクリックしてください。 「Student Chart」画面の青字の情報項目名をクリックして情報を参照してください。

| 修ポートフォリオ メニュー  <br>$7^{-h}$<br>$\overline{f_{\tau -h}}$<br>Student Chart |                                          |                                |
|--------------------------------------------------------------------------|------------------------------------------|--------------------------------|
| 学生基本                                                                     | 履修情報                                     | 成績情報                           |
| <ul> <li>· <u>学生基本</u></li> <li>· 学生異動情報</li> <li>· 課先活動情報</li> </ul>    | • <u>履修情報</u><br>• <u>出席情報</u>           | • 評価<br>• 成績情報<br>• <u>GPA</u> |
| <ul> <li>連絡先情報</li> <li>・ 奨学金情報</li> </ul>                               | 出席・成績PDFダウンロード           ・出席状況一覧表(日別・週別) | 提出課題履歴                         |
| 学納金情報                                                                    | • 履修成績状況表                                | • 提出課題履歴                       |
| • <u>学納金情報</u>                                                           |                                          |                                |
| 健康診断                                                                     | PD                                       | Fがタウンロードできます                   |
| <ul> <li>健康診断情報</li> </ul>                                               | 大学で受診した健康診断                              | 「結果を参照できます                     |

・参照例1:「学生基本」の「学生基本」

| 生情報項目<br>学生基本 | <u>一覧</u><br>: |               |                  | -בא                | ーに戻るときにクリックします |
|---------------|----------------|---------------|------------------|--------------------|----------------|
| 学生基本          | 学生異            | 動情報 裸外活動      | 動情報 連絡先情報        | 奨学金情報              |                |
| 籍1            |                | タブを           | シリックして参照項目を切     | り替えます              | 7              |
| 🧐 学籍番号        | ₹              |               |                  |                    |                |
| 🧐 氏名          |                |               |                  |                    |                |
| 🧐 氏名(力:       | +)             |               |                  |                    |                |
| 🤏 🏸 🚝         |                |               |                  |                    |                |
| 🤏 在籍状的<br>    | 2              |               |                  |                    |                |
| <b>籍2</b><br> |                |               |                  |                    |                |
|               |                | 当年度           | の指導教授を確認できま      | す                  |                |
| 導教授           |                |               |                  |                    |                |
| 年度            | 学年             | 指導教授1         | 指導教授2            | 指導教                | 授3 指導教授4       |
| 2022          | 2年             | 00 T T T      | 4401-7057        | .⊽ <i>€: \$</i> 17 |                |
| 2021          | 1年             | <u>≂</u> ⊔ +∎ | 4401 - 6069<br>- | ₩ <b>谷 常</b> 任     |                |
| 研担当           |                |               |                  |                    |                |

・参照例2:「学生基本」の「連絡先情報」

| 学生基本              |                         |                  |                       | )     |  |  |  |
|-------------------|-------------------------|------------------|-----------------------|-------|--|--|--|
| 学生基本 📔            | 学生異動情報   課外活            | 動情報   連絡先情報      | 面談一覧                  |       |  |  |  |
| 連絡先情報             |                         |                  |                       |       |  |  |  |
| 🥥 郵便番号            | 487-8501                |                  |                       |       |  |  |  |
| 🤏 住所              | 愛知県春日井市松                | 愛知県春日井市松本町1200   |                       |       |  |  |  |
| 🧐 電話番号            | 0568-51-1111            | )568-51-1111     |                       |       |  |  |  |
| 🥥 連絡先電話番号         | 070-7777-7890           | )70-7777-7890    |                       |       |  |  |  |
| 🥶 連絡先メールア<br>(携帯) | ドレス abcd1234@gmai       | il.com           | 「大学メールアドレス」は          |       |  |  |  |
| 🥑 連絡先メールア<br>(PC) | Fレス                     |                  | Tora-Net メール (Office3 | 865)の |  |  |  |
| 🤏 大学メールアドレ        | ·ス <u>em21777-1234@</u> | @sti.chubu.ac.jp | アカウントです               |       |  |  |  |
| 🤏 住居形態            | 自宅                      | 自宅               |                       |       |  |  |  |
| 保証人情報             |                         |                  |                       |       |  |  |  |
|                   |                         |                  |                       |       |  |  |  |

・参照例3:「GPA」は、学期毎のGPAと通算GPAを確認できます。

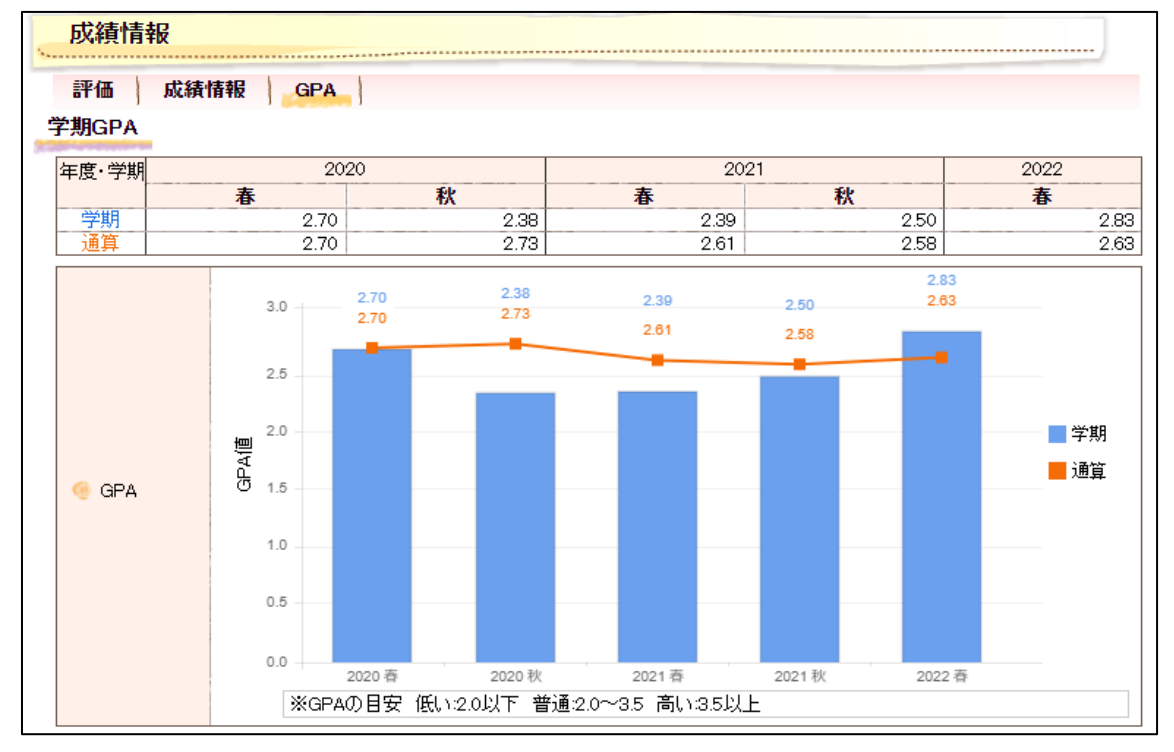

・参照例4:「提出課題履歴」は、前学期までに「CoursePower」で提出したレポートがダウンロードできます。

| 提出課題履歷     |    |                         |               | ] |
|------------|----|-------------------------|---------------|---|
| 提出課題履歴     |    |                         |               |   |
| 提出課題履歷     |    |                         |               |   |
| 2022年度 春学期 |    |                         | $\overline{}$ |   |
| 講義名        | 評価 | レポートタイトル                | 提出レポート        |   |
| 機械工学実験A    | С  | 1週目レポート提出               | 参照            |   |
| 2021年度 秋学期 |    |                         |               |   |
| 講義名        | 評価 | レポートタイトル                | 提出レポート        |   |
| 機械工学実習B    | в  | 【事後】1月18日提出レポートの提出場所です。 | 参照            |   |